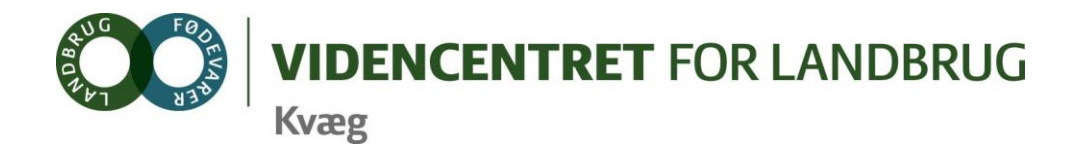

Forkortelser: BL=bedriftsløsning FR = Foderregistreing FO=Foderopgørelse FK= Foderkontrol

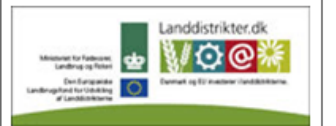

Den Europæiske Union ved Den Europæiske Fond for Udvikling af Landdistrikter og Ministeriet for Fødevarer, Landbrug og Fiskeri har deltaget i finansieringen af projektet.

## Vejledning til flytning af data fra Bedriftsløsning til DMS

11. maj 2012

| Trin | Handlir                                 | ng                                                                       |                                                                |                                                                                      |                                                                                                    |             | Supplerende<br>forklaring                                                                                                    |
|------|-----------------------------------------|--------------------------------------------------------------------------|----------------------------------------------------------------|--------------------------------------------------------------------------------------|----------------------------------------------------------------------------------------------------|-------------|----------------------------------------------------------------------------------------------------|
| 1    | Besterr<br>enkelte                      | Hvis du ønsker at<br>slette en Foder-<br>registrering skal               |                                                                |                                                                                      |                                                                                                    |             |                                                                                                    |
|      | Slet evt<br>oprettet                    | . gamle ufuldstæ<br>i øvelsesøjemec                                      | ndige Foderl<br>I.                                             | kontroller og Fo                                                                     | oderregistrering                                                                                                    | jer, som er | du først slette<br>den/de tilhørende<br>FK. Hvis FK er<br>oprettet af en<br>anden bruger,<br>kan du i en over-<br>gangsperiode<br>slette den allige-<br>vel, men det bør<br>altid afstemmes |
|      |                                         |                                                                          |                                                                |                                                                                      |                                                                                                    |             | med brugeren.                                                                                                    |
| 2    | Gå ind i<br>fodrings<br>bestem          |                                                                          |                                                                |                                                                                      |                                                                                                    |             |                                                                                                    |
|      | Opsætnin                                |                                                                          |                                                                |                                                                                      |                                                                                                    |             |                                                                                                    |
|      |                                         |                                                                          |                                                                |                                                                                      | Ændringsdato: 12.12.2011                                                                                                    | -           |                                                                                                    |
|      | Besætning<br>100000<br>100000<br>100000 | Langt navn K<br>Kostald N<br>Goldkoafd. G<br>Kviestald k<br>Kalvestald S | Kort navn ID i foderudsty<br>Malk<br>Jolde3<br>vier<br>imåkalv | rr Dyregruppe(r) der indgår<br>Malkende<br>Goldkøer, Kælvekvier<br>Kvier<br>Småkalve | Gælder fra     Fjern       01.01.2012     X       01.01.2012     X       01.01.2012     X       01.01.2012     X       01.01.2012     X |             |                                                                                                    |

Version 1.

| 3 | <b>Opr</b><br>tend                                                                                                    |                                                  |                                                                  |                                         |                                             |                                                     |                                    |                                                                                                    |  |
|---|----------------------------------------------------------------------------------------------------|--------------------------------------------------|------------------------------------------------------------------|-----------------------------------------|---------------------------------------------|-----------------------------------------------------|------------------------------------|----------------------------------------------------------------------------------------------------|--|
|   |                                                                                                    | agt Nove                                         | Kert novn                                                        |                                         |                                             | 1                                                   |                                    |                                                                                                    |  |
|   | La                                                                                                    |                                                  |                                                                  |                                         |                                             |                                                     |                                    |                                                                                                    |  |
|   | BL                                                                                                    | BL Malkende                                      |                                                                  |                                         | BL Mælk                                     |                                                     |                                    |                                                                                                    |  |
|   | BL Goldkøer                                                                                                    |                                                  |                                                                  | BL C                                    | BL Gold                                     |                                                     |                                    |                                                                                                    |  |
|   | BL Kvier inkl. Kælvekvier                                                                                                    |                                                  |                                                                  | BL k                                    | BL Kv                                       |                                                     |                                    |                                                                                                    |  |
|   | BL småkalve                                                                                                    |                                                  |                                                                  | BL S                                    | BL Små                                      |                                                     |                                    |                                                                                                    |  |
|   | Evt. BL Tyre                                                                                                    |                                                  |                                                                  | BL T                                    | BL Tyre                                     |                                                     |                                    |                                                                                                    |  |
|   |                                                                                                    |                                                  |                                                                  |                                         |                                             |                                                     |                                    |                                                                                                    |  |
|   | ſ                                                                                                    | Opsætning af Fodringsafsnit                      |                                                                  |                                         |                                             |                                                     |                                    |                                                                                                    |  |
|   |                                                                                                    |                                                  |                                                                  |                                         |                                             |                                                     | Ændringsdato:                      | 12.12.2011                                                                                                    |  |
|   |                                                                                                    | Besætning                                        | Langt navn                                                       | Kort navn                               | ID i foderudstvr                            | Dvregruppe(r) der indgår                            | Gælder fra                         | Fiern                                                                                                    |  |
|   |                                                                                                    | 100000                                           | Kostald                                                          | Malk                                    | ,                                           | Malkende                                            | 01.01.20                           | 12 🗙                                                                                                    |  |
|   |                                                                                                    | 100000                                           | Goldkoafd.                                                       | Golde3                                  |                                             | Goldkøer, Kælvekvier                                | 01.01.20                           | 12 🗙                                                                                                    |  |
|   |                                                                                                    | 100000                                           | Kviestald                                                        | kvier                                   |                                             | Kvier                                               | 01.01.20                           | 12 X                                                                                                    |  |
|   |                                                                                                    | 100000                                           | Kalvestald                                                       | Småkalv                                 |                                             | Småkalve                                            | 01.01.20                           | 12 X                                                                                                    |  |
|   |                                                                                                    | 100000                                           | BL Goldkøer                                                      | BL gold                                 |                                             | Goldkøer                                            | 01.07.20                           | 11                                                                                                    |  |
|   |                                                                                                    | 100000                                           | BL Kvier inkl. kælvekvier                                        | BL kv                                   |                                             | Kvier Kælvekvier                                    | 01.07.20                           | 11 X                                                                                                    |  |
|   |                                                                                                    | 100000                                           | BL Småkalve                                                      | BL små                                  |                                             | Småkalve                                            | 01.07.20                           | 11 X                                                                                                    |  |
|   |                                                                                                    |                                                  |                                                                  |                                         |                                             |                                                     |                                    |                                                                                                    |  |
| 4 | Tip!<br>Opro<br>Gør                                                                                                    | Vælg førs<br>et en FR<br>et kvartal              | st dyregruppe i de<br>for hvert kvartal i<br>helt færdigt, inder | n 5. søj<br>i <b>period</b><br>n du opi | le inden du<br>Ien 01.07.2<br>retter det na | tilretter Langt- og<br>2011 til skilledate<br>æste. | g Kort navr<br><b>oen i trin 1</b> | ).                                                                                                    |  |
| 5 | Indh                                                                                                    | orot fode                                        | rmidler og -mær                                                  | ador fr                                 | a udekrift                                  | en Ildfodring i B                                   | odrifteløe                         | ning                                                                                                    |  |
|   | Afgra                                                                                                    | Afgræns udskriften så den gælder for et kvartal. |                                                                  |                                         |                                             |                                                     |                                    |                                                                                                    |  |
|   | Uds                                                                                                    | kriften op                                       | osættes svarende                                                 | e til figu                              | uren                                        |                                                     |                                    |                                                                                                    |  |
|   | Opsæ                                                                                                    | tning - Udfodr                                   | ing                                                              | ×                                       |                                             |                                                     |                                    |                                                                                                    |  |
|   | Enhed Opgørelsesniveau   O FE O Månedsvis pr. dyretype   O Kg O Total pr. dyretype   O FE og kg Ildskriv plantal                                                                                                    |                                                  |                                                                  |                                         |                                             |                                                     |                                    |                                                                                                    |  |
|   | OK Annuller <u>Hi</u> ælp                                                                                                    |                                                  |                                                                  |                                         |                                             |                                                     |                                    |                                                                                                    |  |
|   | Opret fodermidler i FR, svarende til dem, som fremgår af udskriften Udfodring                                                                                                    |                                                  |                                                                  |                                         |                                             |                                                     |                                    |                                                                                                    |  |
|   | <b>Notér status og værdi på primobeholdningen</b><br>På udskriften for første 3 kvartal 2011, kan du med fordel notere, hvad <u>status</u> var<br>for hvert enkelt indkøbt fodermiddel pr. 30.06.2011, samt <u>værdien</u> af statusbe-<br>holdningen. Hvis den ikke findes en status pr. 30.06.2011 for det pågældende<br>fodermiddel, må du skønne dig frem til den ud fra seneste indkøb og forbrug. |                                                  |                                                                  |                                         |                                             |                                                     | var<br>-                           | Hvis du noterer<br>status pr. 30. juni<br>nu, vil det lette dit<br>arbejde, når de<br>nye programmo-<br>duler er klar. |  |

| Fodermiddel                                                                                                    |                                                                                                |           | Malkaliser                                                                                           |                                                                                                    | Ki i an                                                                                                   |                                                                       |                                                                                              | 1 - 4 |
|----------------------------------------------------------------------------------------------------|------------------------------------------------------------------------------------------------|-----------|----------------------------------------------------------------------------------------------------|----------------------------------------------------------------------------------------------------|----------------------------------------------------------------------------------------------------|-----------------------------------------------------------------------|----------------------------------------------------------------------------------------------|-------|
| 144 11 DANRADS 12 %                                                                                                    |                                                                                                |           | Opnået                                                                                               |                                                                                                    | Nier                                                                                                    | nået                                                                  |                                                                                              | r ait |
|                                                                                                    | [ko]                                                                                           |           | 574                                                                                                  |                                                                                                    | 2<br>2                                                                                                    | .786                                                                  |                                                                                              |       |
| 154-00 SOJASKRÅ HP                                                                                                    | [kg]                                                                                           |           | 680                                                                                                  |                                                                                                    | 2                                                                                                    |                                                                       |                                                                                              |       |
| 283-00 PULPETTER                                                                                                    | [kg]                                                                                           |           | 11.560                                                                                               |                                                                                                    |                                                                                                    |                                                                       |                                                                                              | 1     |
| 290-00 SOJASKALLER                                                                                                    | [kg]                                                                                           |           | 25.960                                                                                               |                                                                                                    |                                                                                                    |                                                                       |                                                                                              | 2     |
| 522-10 2. SLÆT 10 MAR                                                                                                    | RK [kg]                                                                                        |           | 178.916                                                                                              |                                                                                                    | 45                                                                                                    | .402                                                                  |                                                                                              | 22    |
| 593-10 MAJS 10 SILO 4                                                                                                    | [kg]                                                                                           |           | 503.267                                                                                              |                                                                                                    | 93                                                                                                    | .462                                                                  |                                                                                              | 59    |
| 665-00 HØ                                                                                                    | [kg]                                                                                           |           | 7.315                                                                                                |                                                                                                    |                                                                                                    |                                                                       |                                                                                              |       |
| 720-00 FODERKRIDT                                                                                                    | [kg]                                                                                           |           | 1.500                                                                                                |                                                                                                    |                                                                                                    |                                                                       |                                                                                              |       |
| 740-00 FODERSALT                                                                                                    | [kg]                                                                                           |           | 1.300                                                                                                |                                                                                                    |                                                                                                    |                                                                       |                                                                                              |       |
| 781-00 HALM                                                                                                    | [kg]                                                                                           |           | 29.064                                                                                               |                                                                                                    | 67                                                                                                    | .005                                                                  |                                                                                              | ç     |
| 851-20 MAJSBASIS 3                                                                                                    | [kg]                                                                                           |           | 111.961                                                                                              |                                                                                                    | 27                                                                                                    | .659                                                                  |                                                                                              | 13    |
| l alt kg                                                                                                    |                                                                                                |           | 872.097                                                                                              |                                                                                                    | 236                                                                                                    | .314                                                                  |                                                                                              | 1.10  |
| FE pr. dyr pr. dag                                                                                                    |                                                                                                |           | 11,3                                                                                                 |                                                                                                    |                                                                                                    | 2,8                                                                   |                                                                                              |       |
|                                                                                                    |                                                                                                |           |                                                                                                    |                                                                                                    |                                                                                                    |                                                                       |                                                                                              |       |
|                                                                                                    |                                                                                                |           | Kalvefodring                                                                                         | (tyre og k                                                                                                    | vier)                                                                                                    |                                                                       |                                                                                              |       |
| Fodermiddel                                                                                                    |                                                                                                |           | Opnået                                                                                               |                                                                                                    |                                                                                                    |                                                                       |                                                                                              |       |
| 308-00 SØDMÆLK                                                                                                    | [Lite                                                                                          | rj        | 19.225                                                                                               |                                                                                                    |                                                                                                    |                                                                       |                                                                                              |       |
| 890-59 KALVESPARK                                                                                                    | [Kg]                                                                                           |           | 808                                                                                                  |                                                                                                    |                                                                                                    |                                                                       |                                                                                              |       |
| 665-00 HØ                                                                                                    | [Kg]                                                                                           |           | 1.226                                                                                                |                                                                                                    |                                                                                                    |                                                                       |                                                                                              |       |
| 896-20 GRØNKALV OPI                                                                                                    | D [Kg]                                                                                         |           | 3.790                                                                                                |                                                                                                    |                                                                                                    |                                                                       |                                                                                              |       |
|                                                                                                    |                                                                                                |           | 9.825                                                                                                |                                                                                                    |                                                                                                    |                                                                       |                                                                                              |       |
| ast mængderne i FR                                                                                                    | र ud fra uds                                                                                   | skriften. |                                                                                                    |                                                                                                    |                                                                                                    |                                                                       |                                                                                              |       |
| ast mængderne i FR<br>ets Forsøgscenter Vælg Bedrift                                                                                                    | र ud fra uds                                                                                   | skriften. |                                                                                                    | DLBR                                                                                                    | KvægIT Produkti                                                                                           | onstest                                                               |                                                                                              |       |
| ast mængderne i FR<br>ets Forsøgscenter Vælg Bedrift                                                                                                    | १ ud fra uds                                                                                   | skriften. | -                                                                                                    | DLBR                                                                                                    | KvægIT Produkti                                                                                           | onstest                                                               |                                                                                              |       |
| ets Forsøgscenter Vælg Bedritt                                                                                                    | t ud fra uds                                                                                   | skriften. |                                                                                                    | DLBR                                                                                                    | KvægIT Produkti                                                                                           | onstest                                                               |                                                                                              |       |
| ets Forsøgscenter<br>Vælg Bedritt                                                                                                    | t ud fra uds                                                                                   | skriften. | Rediger Ny                                                                                           | DLBR                                                                                                    | KvægIT Produkti                                                                                           | onstest                                                               | derregistrering                                                                              |       |
| ets Forsøgscenter Vælg Bedrift<br>Antal<br>dyr, KDB<br>Genindlæs grundlag                                                                                                    | R ud fra uds                                                                                   | skriften. | Rediger Ny                                                                                           | DLBR                                                                                                    | KvægIT Produkti<br>Opret                                                                                  | onstest<br>Fo                                                         | derregistrering<br>Afslut                                                                    |       |
| ets Forsøgscenter<br>Vælg Bedritt<br>Vælg Bedritt<br>Vis fodermidle<br>Ø Kg i alt<br>Ø Kg pr. dyr/d<br>Genindlæs grundlag                                                                                                    | R ud fra uds                                                                                   | skriften. | Rediger Ny<br>idler B                                                                                | DLER<br>Rediger Optiss<br>landing                                                                                                    | KvægIT Produkti<br>Opret<br>Foderkontr                                                                    | onstest<br>Fo                                                         | erregistrering<br>Afsiut                                                                     |       |
| ets Forsøgscenter Vælg Bedritt<br>Antal<br>dyr, KDB<br>Genindlæs grundlag<br>derregistrering × 01.07.2011 - 31.12.22<br>Toderforbrug Gyldighedsperioder                                                                                                    | R ud fra uds<br>ri<br>Kg TS pr. dyr/da<br>tag<br>Vis<br>011<br>Hjemmeforbrug Ob                | skriften. | Rediger Ny<br>iidler B                                                                               | DLBR                                                                                                    | KvægIT Produkti<br>Opret<br>Fodeikontr                                                                    | onstest<br>Fo                                                         | derregistrering                                                                              |       |
| ets Forsøgscenter<br>Vælg Bedritt<br>Vælg Bedritt<br>Vis fodermidle<br>© Kg i alt<br>© Kg pr. dyr/d<br>Genindlæs grundlag<br>derregistrering * 01.07.2011 - 31.12.2<br>Foderforbrug<br>Gyldighedsperioder                                                                                                    | R ud fra uds                                                                                   | skriften. | Rediger Ny<br>idler B                                                                                | DLER<br>Rediger Optiss<br>landing                                                                                                    | KvægIT Produkti<br>Opret<br>Foderkontr                                                                    | onstest<br>Fo                                                         | derregistrering<br>Afslut                                                                    |       |
| ets Forsøgscenter<br>Vælg Bedrift<br>Vælg Bedrift<br>Vis fodermidle<br>Ørkg i alt<br>Øyr, KDB<br>Genindlæs grundlag<br>derregistrering × 01.07.2011 - 31.12.2<br>soderforbrug<br>Gyldighedsperioder                                                                                                    | R ud fra uds<br>ri<br>© Kg TS pr. dyr/da<br>ag<br>Vis<br>1011<br>Hjemmeforbrug Ob<br>eriode    | skriften. | Rediger Ny<br>lidler B                                                                               | DLBR<br>Redger Opiss<br>landing                                                                                                    | KvægIT Produkti<br>Opret<br>Foderkontr                                                                    | Fo<br>ol                                                              | derregistrering<br>Afslut                                                                    |       |
| ets Forsøgscenter<br>Vælg Bedritt<br>Vælg Bedritt<br>Vis fodermidle<br>Ørkg i alt<br>Ørk gr. dyr/d<br>Genindlæs grundlag<br>derregistrering × 01.07.2011 - 31.12.2<br>Foderforbrug<br>Gyldighedsperioder                                                                                                    | R ud fra uds<br>ri<br>Mg TS pr. dyr/da<br>ag<br>Vis<br>1011<br>Hjemmeforbrug Ob<br>eriode      | skriften. | Rediger Ny<br>idler B<br>snit: BL malk<br>100000                                                     | DLBR<br>Rediger Opigs<br>landing<br>BL gold<br>100000                                                                                                    | KvægIT Produkti<br>Opret<br>Foderkontr<br>BL kv<br>10000                                                  | BL kv                                                                 | derregistrering<br>Afslut<br>BL små<br>100000                                                |       |
| ets Forsøgscenter<br>Vælg Bedritt<br>Vælg Bedritt<br>Vis fodermidle<br>Ørkg i alt<br>Ørkg pr. dyr/d<br>Genindlæs grundlag<br>derregistrering » 01.07.2011 - 31.12.2<br>Foderforbrug<br>Gyldighedsperioder                                                                                                    | R ud fra uds<br>r i<br>© Kg TS pr. dyr/da<br>ag<br>Vis<br>1011<br>Hjemmeforbrug   Ob<br>eriode | skriften. | Rediger Ny<br>idler B<br>snit: BL maik<br>100000<br>Malkende                                         | DLBR<br>Rediger Opios<br>tanding<br>BL gold<br>100000<br>Golde Kv                                                                                                    | KvægIT Produkti<br>Opret<br>Foderkontr<br>BL kv<br>100000<br>rie+klv.kv Kh                                | BL kv<br>-heraf<br>v.kvier S                                          | erregistrering<br>Afslut<br>BL små<br>100000<br>måkalve                                      |       |
| ets Forsøgscenter<br>Vælg Bedritt<br>Vælg Bedritt<br>Vis fodermidle<br>Ørta jalt<br>Ørta jalt<br>Genindlæs grundlag<br>Genindlæs grundlag<br>derregistrering » 01.07.2011 - 31.12.2<br>Foderforbrug<br>Gyldighedsperioder<br>Foderforbrug i foderregistreringspe<br>Besætningsnummer<br>Dyregnuppe<br>Vejl. antal dyr fra Kvægdatabasen                                                       | R ud fra uds<br>r i<br>© Kg TS pr. dyr/da<br>ag<br>Vis<br>1011<br>Hjemmeforbrug Ob<br>eriode   | skriften. | Rediger Ny<br>Idler B<br>snit: BL malk<br>100000<br>Malkende<br>174<br>172                           | DLBR<br>Participation of the second second sec | KvægIT Produkti<br>Opret<br>Foderkontr<br>BL kv<br>100000<br>rie+klv.kv Kh<br>220                         | BL kv<br>-heraf<br>v.kvier S<br>10                                    | Afslut<br>BL små<br>100000<br>måkalve<br>30                                                  |       |
| ets Forsøgscenter Vælg Bedritt<br>Antal<br>dyr, KDB<br>Genindlæs grundlag<br>Gereforbrug Gyldighedsperioder<br>Foderforbrug i foderregistreringspe<br>Besætningsnummer<br>Dyregruppe<br>Vejl. antal dyr fra Kvægdatabasen<br>Faktisk antal dyr pr. fodringsafsnit                                                                                                    | R ud fra uds<br>r I<br>© Kg TS pr. dyr/da<br>1ag<br>V/s<br>1011<br>Hjemmeforbrug Ob<br>eriode  | skriften. | Rediger Ny<br>Idler B<br>snit: BL malk<br>100000<br>Malkende<br>174<br>174                           | DLBR<br>Rediger Opløs<br>landing<br>BL gold<br>100000<br>Golde K.<br>22<br>22                                                                                                    | KvægIT Produkti<br>Opret<br>Foderkontr<br>BL kv<br>100000<br>ije+klv.kv Kh<br>220<br>220                  | BL kv<br>-heraf<br>v.kvier<br>10                                      | derregistrering<br>Atsiut<br>BL små<br>100000<br>måkalve<br>30<br>30                         |       |
| ets Forsøgscenter Vælg Bedritt<br>Antal<br>dyr, KDB<br>Genindlæs grundlag<br>Genindlæs grundlag<br>derregistrering × 01.07.2011 - 31.12.22<br>Foderforbrug Gyldighedsperioder 1<br>Foderforbrug i foderregistreringsper<br>Besætningsnummer<br>Dyregruppe<br>Vejl. antal dyr fra Kvægdatabasen<br>Faktisk antal dyr pr. fodringsafsnit<br>Fodermidler                                         | R ud fra uds                                                                                   | skriften. | Rediger Ny<br>Idler B<br>snit: BL malk<br>100000<br>Malkende<br>174<br>174<br>174<br>BL malk         | DLBR<br>Rediger Opløs<br>landing<br>BL gold<br>100000<br>Golde Kv<br>22<br>22<br>BL gold                                                                                                    | KvægIT Produkti<br>Opret<br>Foderkontr<br>BL kv<br>100000<br>rie+klv.kv Kh<br>220<br>220<br>BL kv         | BL kv<br>-heraf<br>v.kvier<br>BL kv<br>BL kv                          | erregistrering<br>Atsiut<br>BL små<br>100000<br>måkalve<br>30<br>30<br>BL små                |       |
| ets Forsøgscenter Vælg Bedritt<br>Antal<br>dyr, KDB<br>Genindlæs grundlag<br>derregistrering × 01.07.2011 - 31.12.22<br>foderforbrug Gyldighedsperioder 1<br>Foderforbrug i foderregistreringspe<br>Besætningsnummer<br>Dyregruppe<br>Vejl. antal dyr fra Kvægdatabasen<br>Faktisk antal dyr pr. fodringsafsnit<br>Fodermidler<br>Sojaskrå, afskallet                                         | R ud fra uds                                                                                   | skriften. | Rediger Ny<br>Indier E<br>sniti BL malk<br>100000<br>Malkende<br>174<br>174<br>174<br>8L malk<br>550 | DLBR<br>Rediger Opiss<br>Ianding<br>BL gold 100000<br>Golde Kv<br>22<br>22<br>BL gold 24                                                                                                    | KvægIT Produkti<br>Opret<br>Foderkontr<br>BL kv<br>100000<br>ie+klv.kv Kh<br>220<br>220<br>BL kv<br>2.786 | BL kv<br>-heraf<br>v.kvier<br>BL kv<br>10<br>10<br>BL kv<br>162       | derregistrering<br>Atsiut<br>BL små<br>100000<br>måkalve<br>30<br>30<br>BL små               |       |
| ets Forsøgscenter Vælg Bedritt<br>Antal<br>dyr, KDB<br>Genindlæs grundlag<br>derregistrering × 01.07.2011 - 31.12.2<br>toderforbrug Gyldighedsperioder 1<br>Foderforbrug i foderregistreringspe<br>Besætningsnummer<br>Dyregruppe<br>Vejl. antal dyr fra Kvægdatabasen<br>Faktisk antal dyr pr. fodringsafsnit<br>Fodermidler<br>Sojaskrå, afskallet<br>Danrapskager 11,5% fedt<br>Kalvesonak | R ud fra uds                                                                                   | skriften. | Rediger Ny<br>Idler BL malk<br>100000<br>Malkende<br>174<br>174<br>BL malk<br>550<br>652             | BL gold sold sold sold sold sold sold sold s                                                                                                    | KvægIT Produkti<br>Opret<br>Foderkontr<br>BL kv<br>100000<br>ie+khv.kv Kh<br>220<br>220<br>BL kv<br>2.786 | BL kv<br>-heraf<br>v.kvier<br>BL kv<br>10<br>10<br>BL kv<br>162       | eterregistrering<br>Atsiut<br>BL små<br>100000<br>måkalve<br>30<br>30<br>BL små<br>808       |       |
| ets Forsøgscenter Vælg Bedritt<br>Antal<br>dyr, KDB<br>Genindlæs grundlag<br>Gereforbrug Gyldighedsperioder 1<br>Foderforbrug i foderregistreringspe<br>Vejl. antal dyr fra Kvægdatabasen<br>Faktisk antal dyr pr. fodringsafsnit<br>Fodermidler<br>Sojaskrå, afskallet<br>Danrapskager 11,5% fedt<br>Kalvespark<br>I alt                                                                     | R ud fra uds                                                                                   | skriften. | Rediger Ny<br>Idler BL malk<br>100000<br>Malkende<br>174<br>174<br>BL malk<br>550<br>652<br>1.202    | DLBR<br>Religer Opios<br>Rading<br>BL gold 100000<br>Golde Kv<br>22<br>Z2<br>BL gold 24<br>28<br>22<br>52                                                                                                    | KvægIT Produkti<br>Opret<br>Foderkontr<br>BL kv<br>100000<br>ie+klv.kv Kh<br>220<br>220<br>BL kv<br>2.786 | BL kv<br>-heraf<br>Nkvier<br>BL kv<br>10<br>10<br>BL kv<br>162<br>162 | derregistrering<br>Atsiut<br>BL små<br>100000<br>måkalve<br>30<br>30<br>BL små<br>808<br>808 |       |

|   | Det er nødvendigt, at du foretager denne fordeling, da alle fodringsnøgletal frem-<br>adrettet beregnes for hver af dyregrupperne Malkende, Golde, Kælvekvier og Kvi-<br>er, samt for Tyre.                                                        |                                                                                                    |
|---|----------------------------------------------------------------------------------------------------|----------------------------------------------------------------------------------------------------|
|   | Kviernes foder tastes i venstre halvdel af den grå kolonne. Derefter fordeler pro-<br>grammet selv mængden mellem kvier og kælvekvier.                                                                                                    |                                                                                                    |
|   | Sødmælk til småkalve taster du i FR på fanen <b>Hjemmeforbrug.</b> Hvis der opfedes slagtekalve, og der anvendes sødmælk til disse, skal slagtekalvenes forbrug af sødmælk indberettes som en foderregistrering på linje med de øvrige fodermidler |                                                                                                    |
| 6 | Slet de midlertidige fodringsafsnit du har navngivet med "BL"                                                                                                    | Ved at slette dem<br>på nuværende<br>tidspunkt undgår<br>du at have over-<br>flødige fodrings-<br>afsnit i de næste<br>opgaver. |
| 7 | Tilret, om nødvendigt, de tilbageværende fodringsafsnit, så de svarer til de<br>faktiske forhold på bedriften                                                                                                    |                                                                                                    |
| 8 | Indberet de evt. manglende FR ud fra de EFKer i BL som findes i peroden mellem skilledatoen i trin 1 og 31.03.2012                                                                                                    | Hvis du har valgt<br>en skilledato pr.<br>01.04.2012 er det                                                                     |
|   | Efter 1.4.2012 forudsættes det, at der udelukkende anvendes DMS.                                                                                                    | naturligvis ikke<br>aktuelt                                                                                                    |

Venlig hilsen

Jens Vingborg Team Bedriftsledelse, management

T +45 8740 5309 (direkte) | M +45 3092 1720 | E jev@vfl.dk